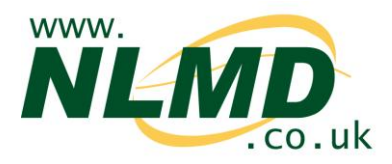

## **How To Administer Medicines To Animals**

You can use NLMD-LT to record animals being treated with a medicine for your online medicine book.

After logging into NLMD-LT, under the "Manage Animals" menu option, select "Administer Treatment" > "Medicine"

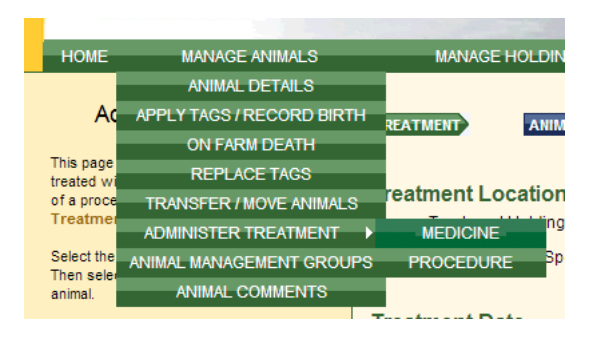

| TREATMENT    | ANIMALS          | сом         | PLETE |
|--------------|------------------|-------------|-------|
| Treatment Lo | ocation & Sp     | pecies      |       |
| Treatmen     | t Holding CPH*   | 01/001/0001 | ~     |
|              | Species*         | Sheep 💙     |       |
| Treatment Da | ate              |             |       |
| Treat        | ment start date* | 14/11/2011  |       |
| Treat        | ment end date*   | 14/11/2011  |       |

First select the species, holding CPH where the treatment was done and the treatment start and date.

You next need to select the medicine being administered. If you use the NLMD-LT medicine

purchase / disposal pages select "Medicine from stock". This will then display a list of medicines in stock that are suitable for the selected species.

| ection Date                            |
|----------------------------------------|
| ection Date                            |
| Date                                   |
| h Expires Total In Stock               |
| EP_CAT_1 02/11/2011 950.00 Millilitres |
| SHP_2 30/11/2011 960.00 Millilitres    |
| 711-2 30/11/2011 1000.00 Millilitres   |
|                                        |

Your can record the purchase or disposal of medicines in the Medicine Stock Page

Otherwise select "non stock medicine", which will allow you to select any medicine from the NLMD-

LT standard list. This list is populated by a recent download from the Veterinary Medicines Directorate (VMD), meaning only medicines appropriate for the selected species are displayed.

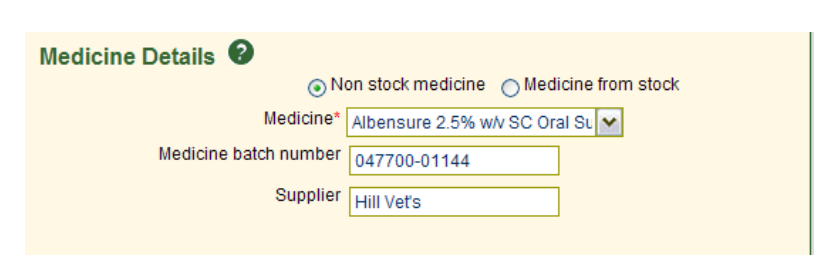

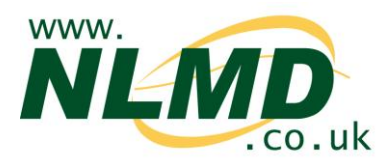

You then need to select the dosage per animal and can optionally enter the name of the person who administered the medicine and the

| reason for treatment | Total dosage per animal* 100 Millilitres  |
|----------------------|-------------------------------------------|
| Click next.          | Administered by Me                        |
|                      | Condition / reason for treatment Lameness |
|                      | Next                                      |

You now need to enter the details of the animals being treated.

| Individual Identified Ani            | imals |        |                          |                  |        |
|--------------------------------------|-------|--------|--------------------------|------------------|--------|
| Enter list of individual identifiers | 0     | and/or | Select from list of know | identifiers on h | olding |
|                                      |       |        | Identifier               | All 📃            |        |
|                                      |       |        | UK0123456 00001          |                  |        |
|                                      |       |        | UK0123456 00002          |                  |        |
|                                      |       |        | UK0123456 00003          |                  |        |
|                                      |       |        | UK0123456 00101          |                  |        |
|                                      |       |        | UK0123456 00102          |                  |        |
|                                      |       |        | UK0123456 00103          |                  |        |
|                                      |       |        |                          |                  |        |
|                                      |       |        | 12                       |                  |        |
| 1                                    |       |        |                          |                  |        |

Individual identified animals can be entered in the text box provided, one identifier per line, you can also copy and paste the contents of a text file downloaded from your EID reader. Alternatively, individual animals can be selected from the list of known animals on your holding by checking the tick box next to the animal's identifier.

You can also add batch details for animals that are not individually identified. To record batch details, enter the batch number, the total animals and then click the "Add" button. To remove a batch, click the "Delete" button next to the batch details to delete.

## **Batch Identified Animals**

| f the animals contain slaughter tags, enter the batch numbers of the animals 📀 |  |  |  |  |  |
|--------------------------------------------------------------------------------|--|--|--|--|--|
| Batch Number Animal Total UK123456 Add batch                                   |  |  |  |  |  |
| Batch Number Animal Total                                                      |  |  |  |  |  |
| UK123456 15 Remove batch from list                                             |  |  |  |  |  |

When all animals have been added and you are happy with the treatment, click the "Finished" button to submit the treatment request.

Details of the treatment will be displayed in your medicine book, to view this select Reports > Medicine Administration & Treatments.